## How do I view/print my household registration confirmation:

- 1. Visit the camp registration site at: <u>https://</u> <u>smcdscamps.campbrainregistration.com</u>
- 2. Sign in to your account using your email and password
- 3. Click **View Details** (under **Summary**, you will see a list of camps that you child is registered for and/or waitlisted for).
  - Under the camp week, it will list whether your child is signed up for a half day 1pm or full day 2:45 pick-up (1st grade and up) OR if 4- 5 year old and signed up for Childcare After camp it will state After Care- One Hour (1:45pm pick-up) or After-Care- Two Hour (2:45pm pick-up), otherwise pick up is promptly at 1pm.
- 4. Under the **Forms** Section- you have the option to: <u>Download Printable Registration</u> <u>Confirmation</u>
  - 1. Check to see that all forms have been **SUBMITTED** by June 1st.

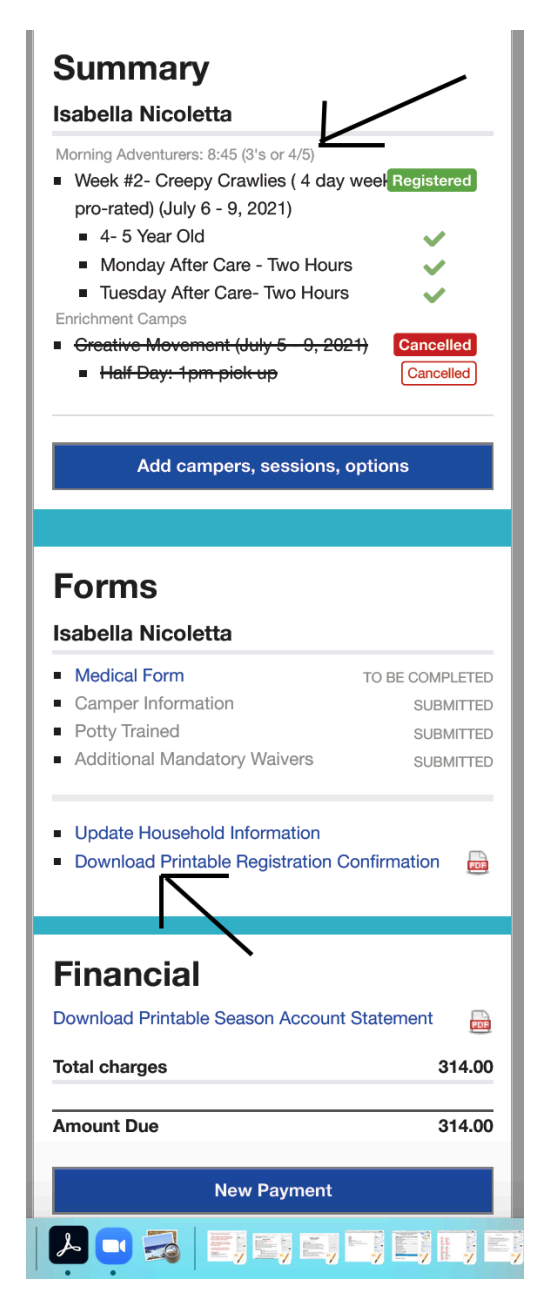

5. You may also <u>Download a Printable Season Account Balance</u> under the **Financial** section.